# Procédurier pour réserver un terrain de camping

Étape 1 : Vous rendre sur le site web : réservationcamping.ca

Remplir le formulaire en sélectionnant la région de Chaudière-Appalaches et en sélectionnant l'option « Sans service ». Vous devez remplir les autres informations. Cliquer ensuite sur « Débuter la recherche ».

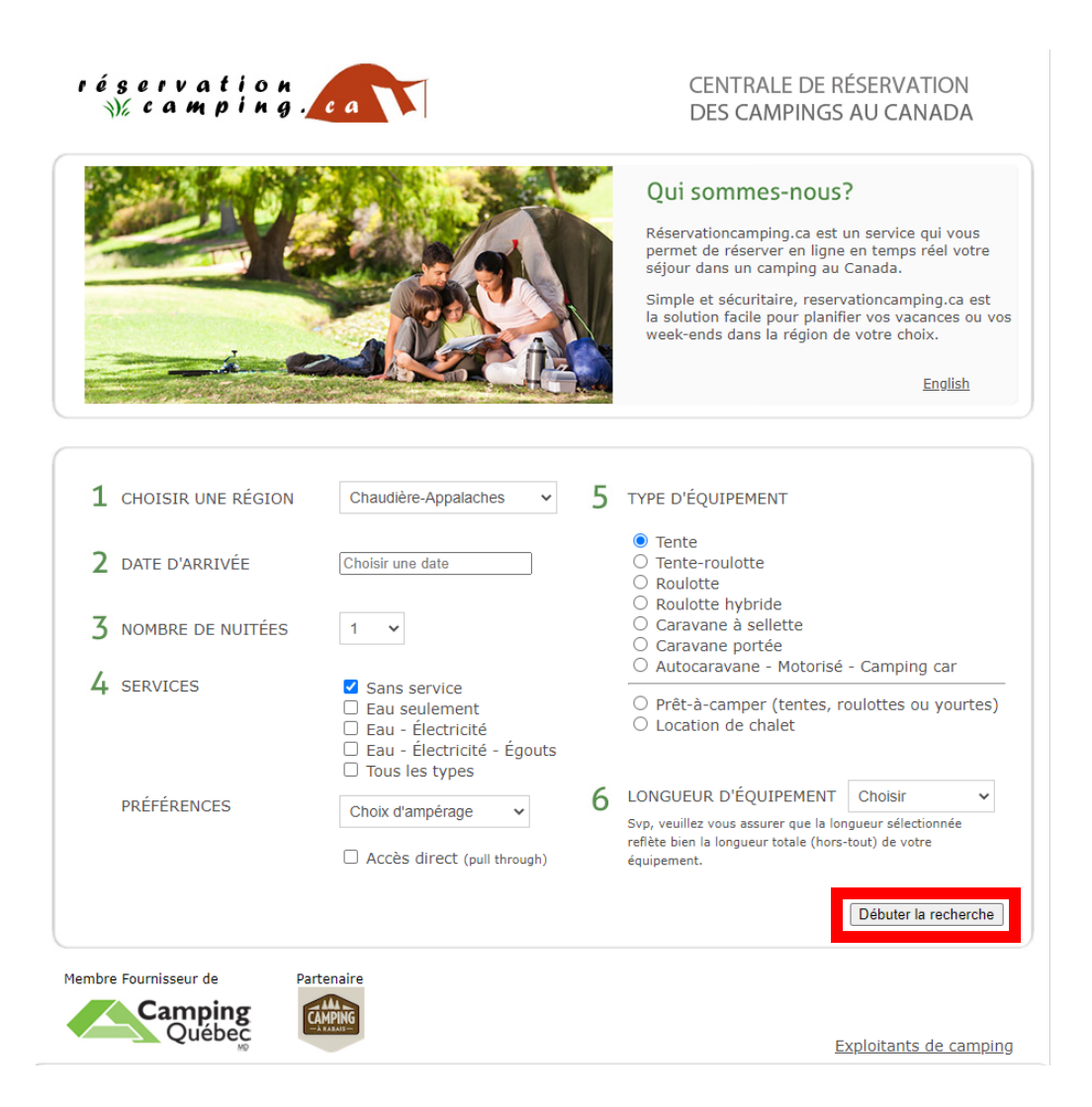

## Étape 2 : Sélectionner la « Halte Camping Lotbinière » en cliquant sur « Voir les sites ».

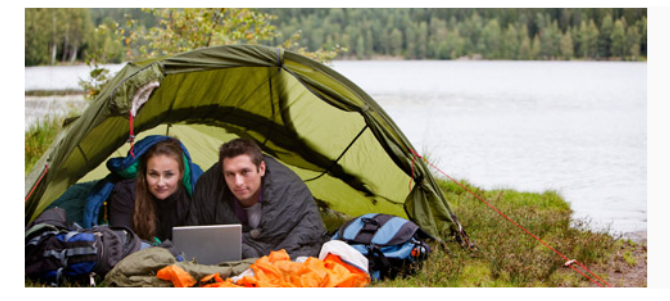

#### Qui sommes-nous?

Réservationcamping.ca est un service qui vous permet de réserver en ligne en temps réel votre séjour dans un camping du Québec.

Simple et sécuritaire, reservationcamping.ca est la solution facile pour planifier vos vacances ou vos week-ends dans la région de votre choix.

| Faire une nouvelle recherche<br>9 campings trouvés |                          |              |                      |                   |                |  |  |
|----------------------------------------------------|--------------------------|--------------|----------------------|-------------------|----------------|--|--|
|                                                    | Nom du camping           | Ville        | Région               | Sites disponibles |                |  |  |
| Camping<br>Lac-Exchemin                            | Lac-Etchemin             | Lac-Etchemin | Chaudière-Appalaches | Non               | Voir les sites |  |  |
| AU SOUS-BOIS<br>DU CAMPEUR                         | au Sous-bois du Campeur  | lévis        | Chaudière-Appalaches | Non               | Voir les sites |  |  |
| Boisé de la<br>chaudière                           | du boisé de la Chaudière | Lévis        | Chaudière-Appalaches | Non               | Voir les sites |  |  |
| TRANSP                                             | Transit                  | Lévis        | Chaudière-Appalaches | Oui               | Voir les sites |  |  |
| HALTE<br>CAMPING<br>Lotbiniere                     | Halte Lotbinière         | Lotbinière   | Chaudière-Appalaches | Oui               | Voir les sites |  |  |

## Étape 3 : Sélectionner votre terrain en cliquant sur « voir ce site ».

Halte Camping Lotbinière Numéro de l'établissement : 44932 17 Côte Gédéon Lotbinière, G0\$130 4187962879 Hors saison: 4187962103 www.municipalite-lotbiniere.com

Carte du camping

Date d'arrivée : Mercredi, 17 Août 2022 Date de départ: Jeudi, 18 Août 2022 Nuitées : 1

#### 16 sites disponibles trouvés

<image>

Indique les sites disponibles. Survolez la carte pour voir plus de détails. Services : Dimensions : Ensoleillement :

| No. du site | Services     | Profondeur | Largeur | Ensoleillement | Prix           |              |
|-------------|--------------|------------|---------|----------------|----------------|--------------|
| A           | Sans service | 50         | 32      | Plein soleil   | 21.75\$/nuitée | Voir ce site |
| в           | Sans service | 50         | 32      | Plein soleil   | 21.75\$/nuitée | Voir ce site |

No. du site :

#### Étape 4 : Vérifier que le site vous convient et cliquer sur « réserver ce site ».

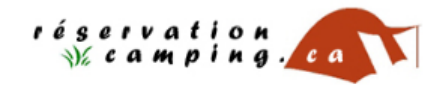

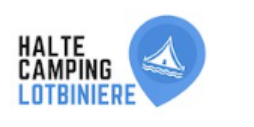

#### CENTRALE DE RÉSERVATION EN LIGNE DE LA HALTE CAMPING LOTBINIÈRE

aire une nouvelle recherche

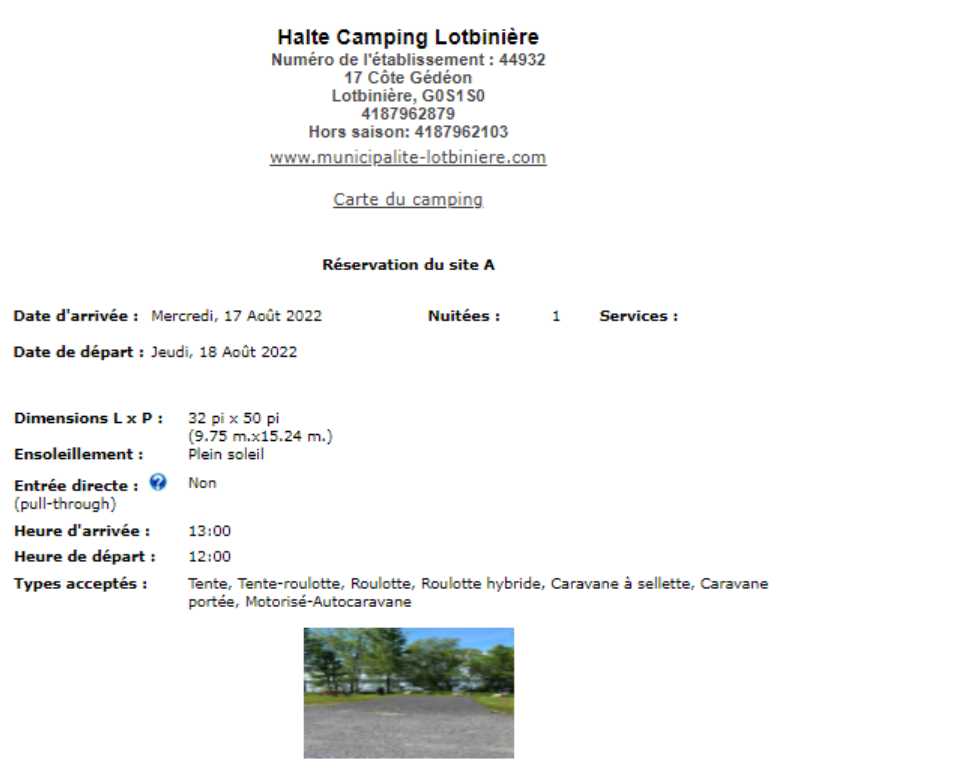

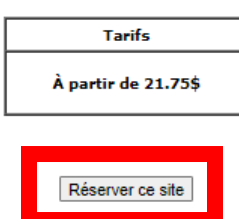

Retour au résultats de votre recherche

Politique d'annulation

Étape 5 : Remplir le formulaire avec vos informations et cliquer sur « confirmer ».

| Nom :                                                                                                    | *                                                                                           |
|----------------------------------------------------------------------------------------------------|---------------------------------------------------------------------------------------------|
| Prénom :                                                                                                    |                                                                                             |
| Nom :                                                                                                    |                                                                                             |
| Assurez-vous que l'adres<br>que vous utiliserez pour                                                                                           | sse inscrite ici corresponde à l'adresse liée à la carte de crédit<br>faire le paiement.    |
| Adresse :                                                                                                    | *                                                                                           |
| App:                                                                                                    |                                                                                             |
| Ville :                                                                                                    | *                                                                                           |
| Province :                                                                                                    | Québec 🗸                                                                                    |
| Pays :                                                                                                    | Canada 🗸                                                                                    |
| Code postal :                                                                                                    | *                                                                                           |
| Téléphone :                                                                                                    | *                                                                                           |
| Cellulaire :                                                                                                    |                                                                                             |
| Téléphone travail :                                                                                                    | Poste :                                                                                     |
| Courriel :                                                                                                    | *                                                                                           |
| Immatriculation :                                                                                                    |                                                                                             |
| Nombre d'adultes :                                                                                                    | 1 🗸                                                                                         |
| Nombre d'enfants :                                                                                                    | 0 🗸                                                                                         |
| Personne suppl1 :                                                                                                    | pour 🛛 🗸 nuitées 🗆 Enfants                                                                  |
| Personne suppl2 :                                                                                                    | pour 🛛 🗸 nuitées 🗆 Enfants                                                                  |
| Animaux :                                                                                                    | 0 ✔ Race de chien :                                                                         |
| •                                                                                                    |                                                                                             |
|                                                                                                    |                                                                                             |
| Commentaire :                                                                                                    |                                                                                             |
|                                                                                                    |                                                                                             |
|                                                                                                    |                                                                                             |
| D'où avez-vous entendu u                                                                                                    | parler du Halte Camping Lotbinière?                                                         |
| Choisir                                                                                                    | ✓                                                                                           |
|                                                                                                    |                                                                                             |
|                                                                                                    |                                                                                             |
| Frais de terrain :                                                                                                    | 21.75\$                                                                                     |
| Frais de terrain :<br>Frais pers. suppl. :                                                                                                    | 21.75\$ 0.00\$                                                                              |
| Frais de terrain :<br>Frais pers. suppl. :<br>Frais de réservation* :                                                                          | 21.75\$<br>0.00\$<br>3.25\$                                                                 |
| Frais de terrain :<br>Frais pers. suppl. :<br>Frais de réservation* :<br>Sous-total :                                                          | 21.75\$<br>0.00\$<br>3.25\$<br>25.00\$                                                      |
| Frais de terrain :<br>Frais pers. suppl. :<br>Frais de réservation* :<br>Sous-total :<br>TPS :                                                 | 21.75\$<br>0.00\$<br>3.25\$<br>25.00\$<br>1.25\$                                            |
| Frais de terrain :<br>Frais pers. suppl. :<br>Frais de réservation* :<br>Sous-total :<br>TPS :<br>TVQ :                                        | 21.75\$<br>0.00\$<br>3.25\$<br>25.00\$<br>1.25\$<br>2.49\$                                  |
| Frais de terrain :<br>Frais pers. suppl. :<br>Frais de réservation* :<br>Sous-total :<br>TPS :<br>TVQ :<br>Total :                             | 21.75\$<br>0.00\$<br>3.25\$<br>25.00\$<br>1.25\$<br>2.49\$<br>                              |
| Frais de terrain :<br>Frais pers. suppl. :<br>Frais de réservation* :<br>Sous-total :<br>TPS :<br>TVQ :<br>Total :<br>Montant exigible mainten | 21.75\$<br>0.00\$<br>3.25\$<br>25.00\$<br>1.25\$<br>2.49\$<br>                              |
| Frais de terrain :<br>Frais pers. suppl. :<br>Frais de réservation* :<br>Sous-total :<br>TPS :<br>TVQ :<br>Total :<br>Montant exigible mainten | 21.75\$<br>0.00\$<br>3.25\$<br>25.00\$<br>1.25\$<br>2.49\$<br><br>28.74\$<br>Mant : 28.74\$ |

Étape 6 : Entrer vos informations de paiement et confirmer le paiement.

| Total :                                                                                        | 28.74\$                                                                                |                        |
|------------------------------------------------------------------------------------------------|----------------------------------------------------------------------------------------|------------------------|
| Montant à payer :                                                                              | 28.74\$                                                                                |                        |
| Type de carte de crédit                                                                        | t: 💿 🏧 🔿 💨                                                                             |                        |
| Numéro de la carte :                                                                           |                                                                                        |                        |
| Code de sécurité :                                                                             | Qu'est-ce que c'est?                                                                   |                        |
| Date d'expiration :                                                                            | 01 🗸 2022 🗸                                                                            |                        |
| Attention! Évitez de fa<br>Confirmer le paieme<br>compléter normaleme<br>Confirmer le paiement | aire un double-clic sur le bouton<br>ent. Votre réservation pourrait ne pas se<br>ent. |                        |
| Il restera un solde à pa                                                                       | ayer de : 0.00\$                                                                       |                        |
|                                                                                                |                                                                                        |                        |
|                                                                                                |                                                                                        | Politique d'annulation |
|                                                                                                |                                                                                        |                        |

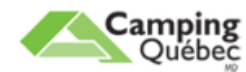